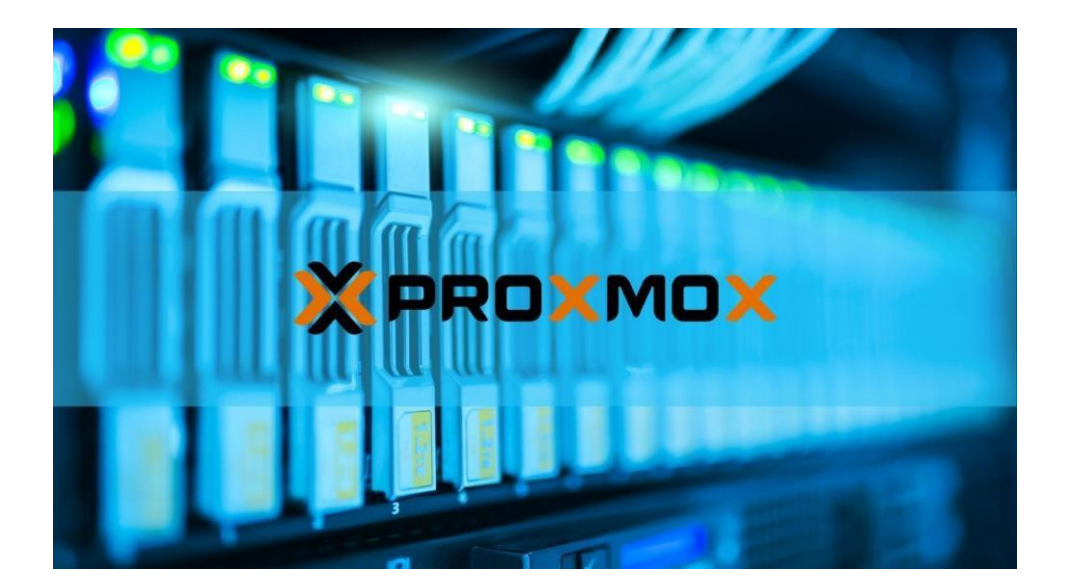

# ASSURMER AP n°6

PROCEDURE D'INSTALLATION ET DE PROXMOX (Doc Explicatif)

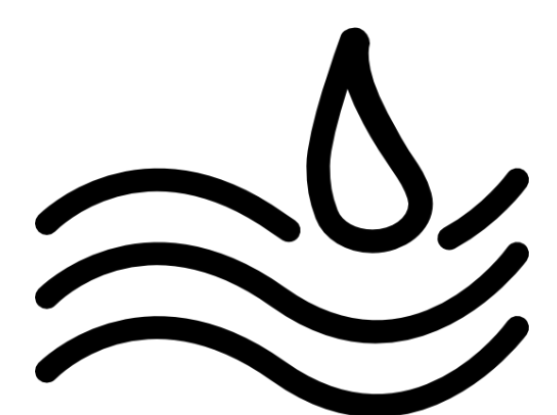

Réalisation AP Professionnelle n°6 - AUTEURS

AHAMED Abdou, BOUSSAHA Elijah, Aymeric PERRET DU CRAY

## **SOMMAIRE**

| Le contexte en résumé                                | 2 |
|------------------------------------------------------|---|
| Introduction à Proxmox VE 7.4-17 et PVE-Backup 3.1-2 | 2 |
| Ressources Nécessaires                               | 2 |

## Le contexte en résumé :

Le projet consiste à installer, configurer et tester une solution choisie dans un environnement de virtualisation

Ensuite, il faut rédiger une procédure détaillée d'installation pour cette solution.

Enfin, cette même solution devra être installée sur du matériel physique ("Bare Metal") dans un environnement de travail spécifique (notre îlot).

## Introduction à Proxmox VE 7.4-17 :

Proxmox est une distribution libre sous la License GPLv3

### **Ressources Nécessaires :**

- 1 Environnement Serveur avec "Proxmox VE 7.4-17"

## Procédure d'installation de l'environnement Proxmox Backup 3.1-2 :

Etape n°1 : Télécharger l'iso disponible sur le site de Proxmox (<u>https://www.proxmox.com/en/proxmox-virtual-</u> environment/overview )

**Etape n°2**: Pour installer Proxmox sur VMware il faut cliquer sur new machine Virtual à l'entrer de VMWare puis cliquer sur Typicale recommended puis sur Next.

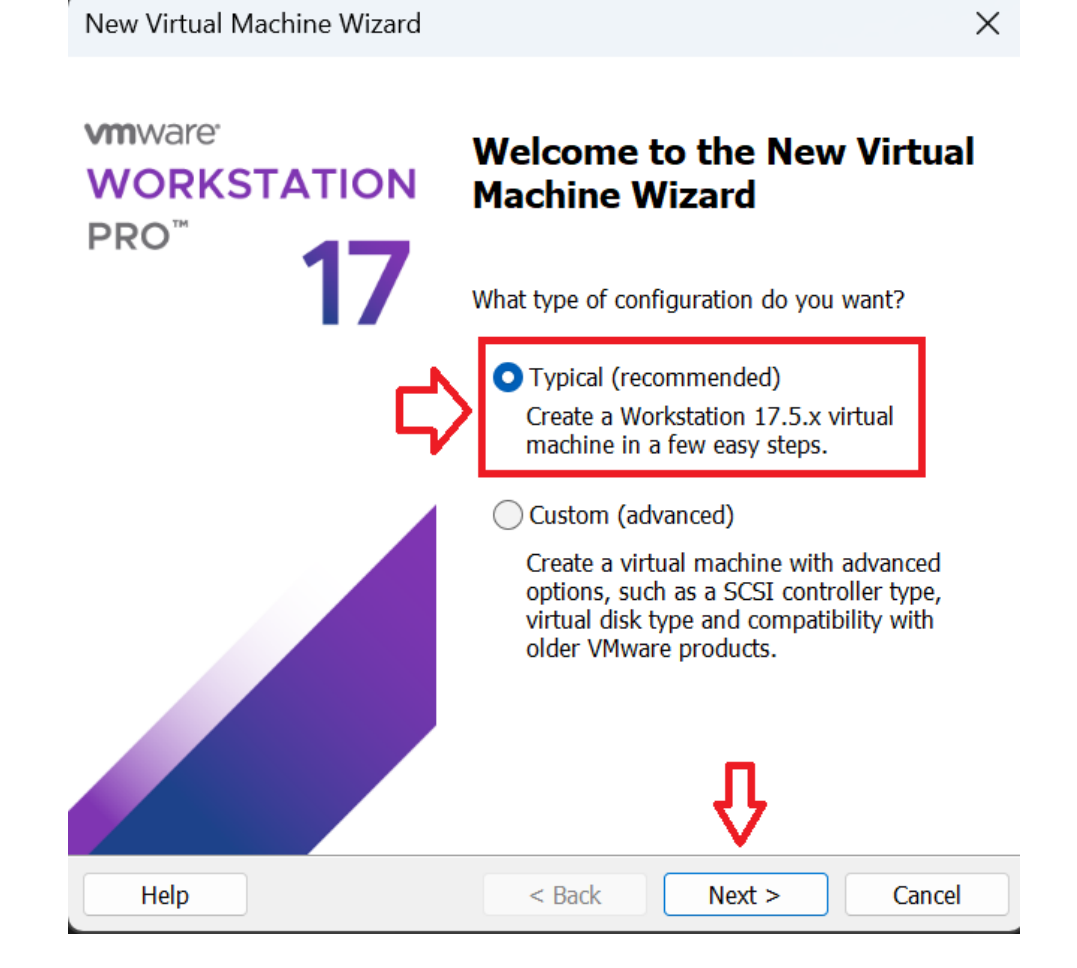

**Etape n°3 :** Cliquer sur I will install the operating system later car on installera l'iso plus tard puis cliquer sur next.

| New        | /irtual Machine Wizard                                                                       |                                                   |                                  | ×       |
|------------|----------------------------------------------------------------------------------------------|---------------------------------------------------|----------------------------------|---------|
| Gu         | est Operating System Insta<br>A virtual machine is like a ph<br>system. How will you install | allation<br>hysical computer;<br>the guest operat | ; it needs an ope<br>ing system? | erating |
| Insta      | I from:                                                                                      |                                                   |                                  |         |
| 0          | Installer disc:                                                                              |                                                   |                                  |         |
|            | No drives available                                                                          |                                                   | ~                                |         |
|            |                                                                                              |                                                   |                                  |         |
| $\sim$     |                                                                                              |                                                   |                                  |         |
| $\bigcirc$ | Installer disc image file (iso):                                                             |                                                   |                                  |         |
|            | C:\Users\AHAMED\Downloads                                                                    | s\debian-12.5.0-                                  | amd64-n 🗸                        | Browse  |
|            |                                                                                              |                                                   |                                  |         |
|            | I will install the operating syste                                                           | em later                                          |                                  |         |
| Ĭ          | The virtual machine will be cre                                                              | eated with a blan                                 | k hard disk.                     |         |
|            |                                                                                              |                                                   |                                  |         |
|            |                                                                                              |                                                   | Ţ                                |         |
|            |                                                                                              |                                                   |                                  |         |
| H          | lelp                                                                                         | < Back                                            | Next >                           | Cancel  |

Etape n°4 : Choisissez Linux pour L'os et la version debian 10.x et cliquer sur "Next"

New Virtual Machine Wizard

#### Select a Guest Operating System

Which operating system will be installed on this virtual machine?

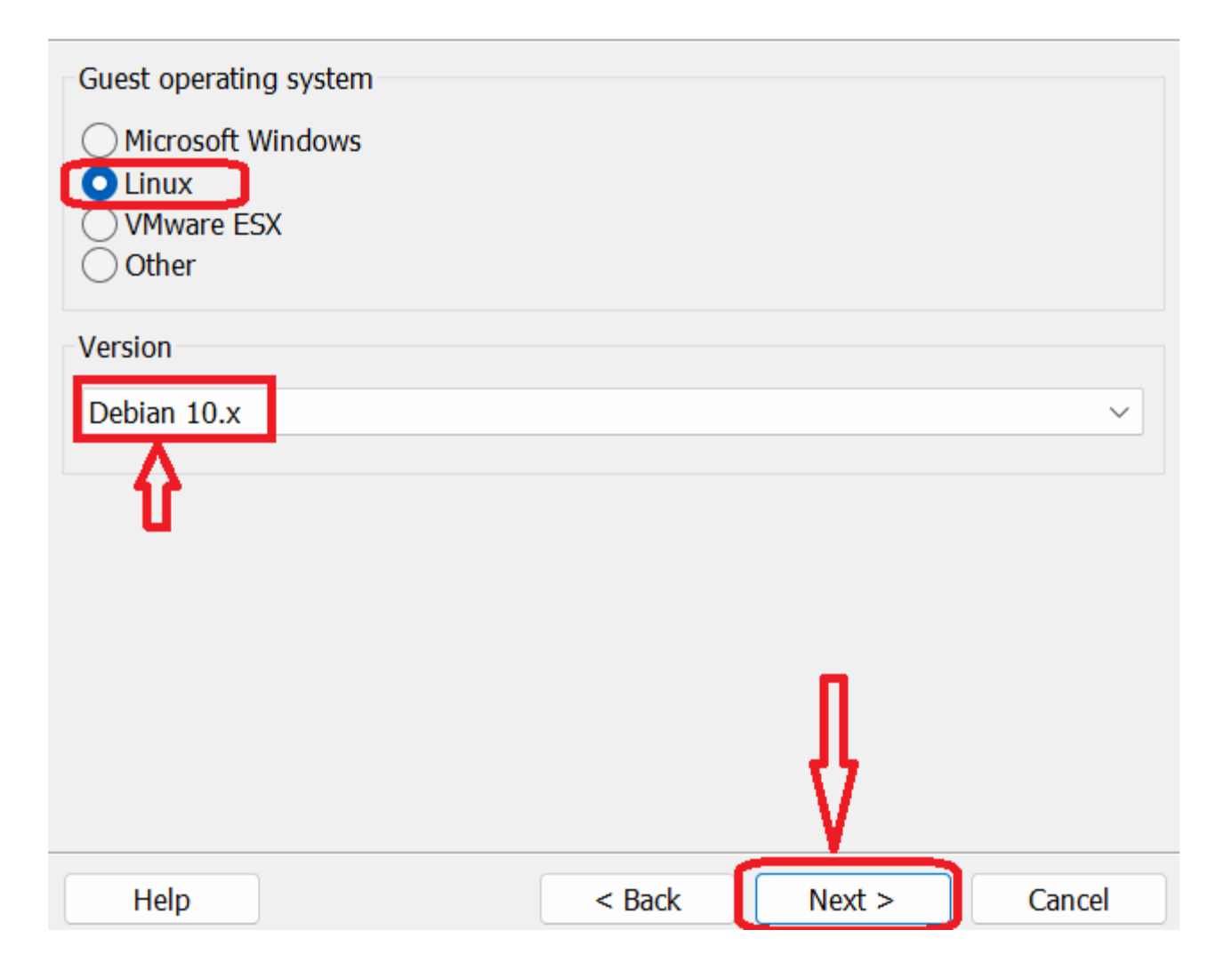

Х

## **Etape n°5 : Modifier** le nom de votre machine et cliquer encore une fois sur **"Next"** sans modifier les paramètres

| New Virtual Machine Wizard                              |                     |              | ×      |
|---------------------------------------------------------|---------------------|--------------|--------|
| Name the Virtual Machine<br>What name would you like to | o use for this virt | ual machine? |        |
| Virtual machine name:<br>proxmox<br>Location:           |                     |              |        |
| C:\Users\AHAMED\Documents\Virt                          | ual Machines\pro    | ences.       | Browse |
|                                                         |                     | $\mathbf{A}$ |        |
|                                                         | < Back              | Next >       | Cancel |

Etape n°6 : Modifier la taille du disque et cliquer encore une fois sur "Next"

| New Virtual Machine Wizard                                                                                                    | ×                                                                                                    |
|----------------------------------------------------------------------------------------------------|----------------------------------------------------------------------------------------------------|
| <b>Specify Disk Capacity</b><br>How large do you want this o                                                                                                    | disk to be?                                                                                             |
| The virtual machine's hard disk is sto<br>physical disk. These file(s) start small<br>files, and data to your virtual machine<br>Maximum disk size (GB)                                | red as one or more files on the host computer's<br>and become larger as you add applications,<br>e.<br> |
| <ul> <li>Store virtual disk as a single file</li> <li>Split virtual disk into multiple files</li> <li>Splitting the disk makes it easier to but may reduce performance with</li> </ul> | to move the virtual machine to another computer<br>a very large disks.                                  |
|                                                                                                    | Ŷ                                                                                                    |
| Help                                                                                                    | < Back Next > Cancel                                                                                    |

#### Etape n°7 : Modifier la taille de la mémoire et cliquer encore une fois sur "Next"

#### Hardware

| Hardware                                                                                                    |                                                                                     | ×                                                                                                    |
|----------------------------------------------------------------------------------------------------|-------------------------------------------------------------------------------------|----------------------------------------------------------------------------------------------------|
| Device<br>Memory<br>Processors<br>New CD/DVD (IDE)<br>Network Adapter<br>USB Controller<br>Sound Card<br>Display | Summary<br>2 GB<br>2<br>Auto detect<br>NAT<br>Present<br>Auto detect<br>Auto detect | Memory<br>Specify the amount of memory allocated to this virtual machine. The memory<br>size must be a multiple of 4 MB.<br>Memory for this virtual machine 4096 MB<br>128 GB -<br>64 GB -<br>32 GB -<br>16 GB -<br>Maximum recommended memory                                     |
|                                                                                                    |                                                                                     | 8 GB       (Memory swapping may occur beyond this size.)         2 GB       5.8 GB         1 GB       5.8 GB         512 MB       Recommended memory         256 MB       2 GB         128 MB       Guest OS recommended minimum         32 MB       1 GB         16 MB       9 MB |
|                                                                                                    |                                                                                     | 4 MB -                                                                                                    |

| Summary<br>4 GB<br>4<br>Auto detect<br>NAT<br>Present<br>Auto detect<br>Auto detect | Processors Number of processors:          Number of processors:       2         Number of cores per processor:       2         Total processor cores:       1         Virtualization engine       4         Virtualize Intel VT-x/EPT or A       6         Virtualize Intel VT-x/EPT or A       6         Virtualize Intel VT-x/EPT or A       3         Virtualize IOMMU (IO memor)       16         24       32 |                                                                                                    |
|-------------------------------------------------------------------------------------|----------------------------------------------------------------------------------------------------|----------------------------------------------------------------------------------------------------|
|                                                                                     | Summary<br>4 GB<br>4<br>Auto detect<br>NAT<br>Present<br>Auto detect<br>Auto detect                                                                                                    | Summary   4 GB   Auto detect   NAT   Present   Auto detect   Auto detect   Auto detect   Auto detect   Auto detect   Auto detect   Ovirtualization engine   Virtualize Intel VT-x/EPT or A   0   0   0   0   0   0   0   0   0   0   0   0   0   0   0   0   0   0   0   0   0   0   0   0   0   0   0   0   0   0   0   0   0   0   0   0   0   0   0   0   0   0   0   0   0   0   0   0   0   0   0   0   0   0   0   0   0   0   0   0   0   0   0   0   0   0   0   0   0   0   0    0   0 |

#### Etape n°8 : Modifier les nombres de processeurs

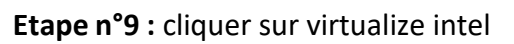

| laroware         |             |                                              |  |
|------------------|-------------|----------------------------------------------|--|
| Device           | Summary     | Processors                                   |  |
| Memory           | 4 GB        | Number of processors: 2 ~                    |  |
| Processors       | 4           | Number of cores per processor: 2 ~           |  |
| New CD/DVD (IDE) | Auto detect | Total processor cores: 4                     |  |
| Network Adapter  | NAT         | Virtualization engine                        |  |
| USB Controller   | Present     | Virtualize Intel VT-x/EPT or AMD-V/RVI       |  |
| Sound Card       | Auto detect | Virtualize CPU performance counters          |  |
| Display          | Auto detect | Virtualize IOMMU (IO memory management unit) |  |

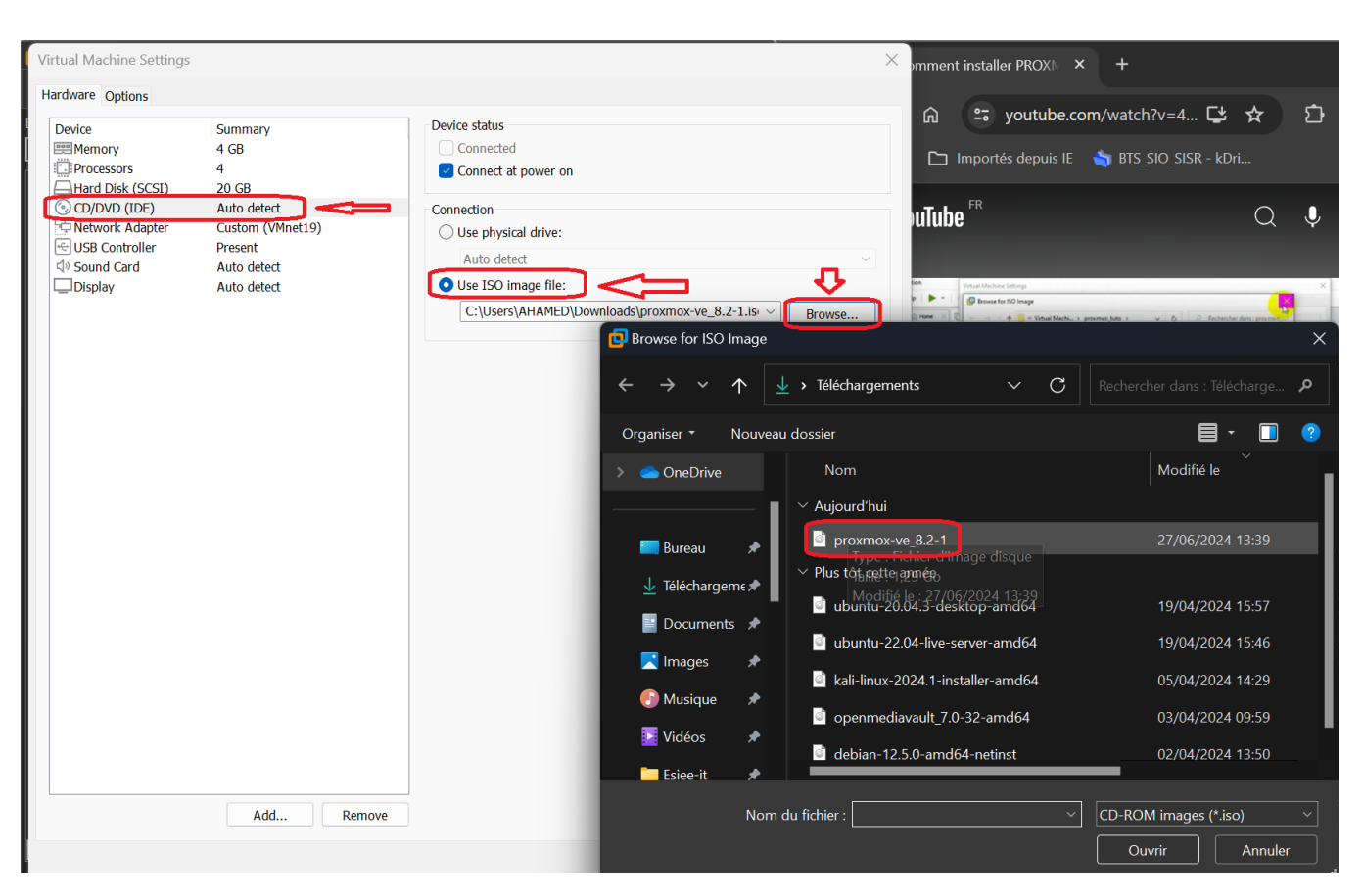

#### Etape n°10 : Maintenant nous devons installer l'iso de proxmox "cliquer sur proxmox-ve 8.2-1"

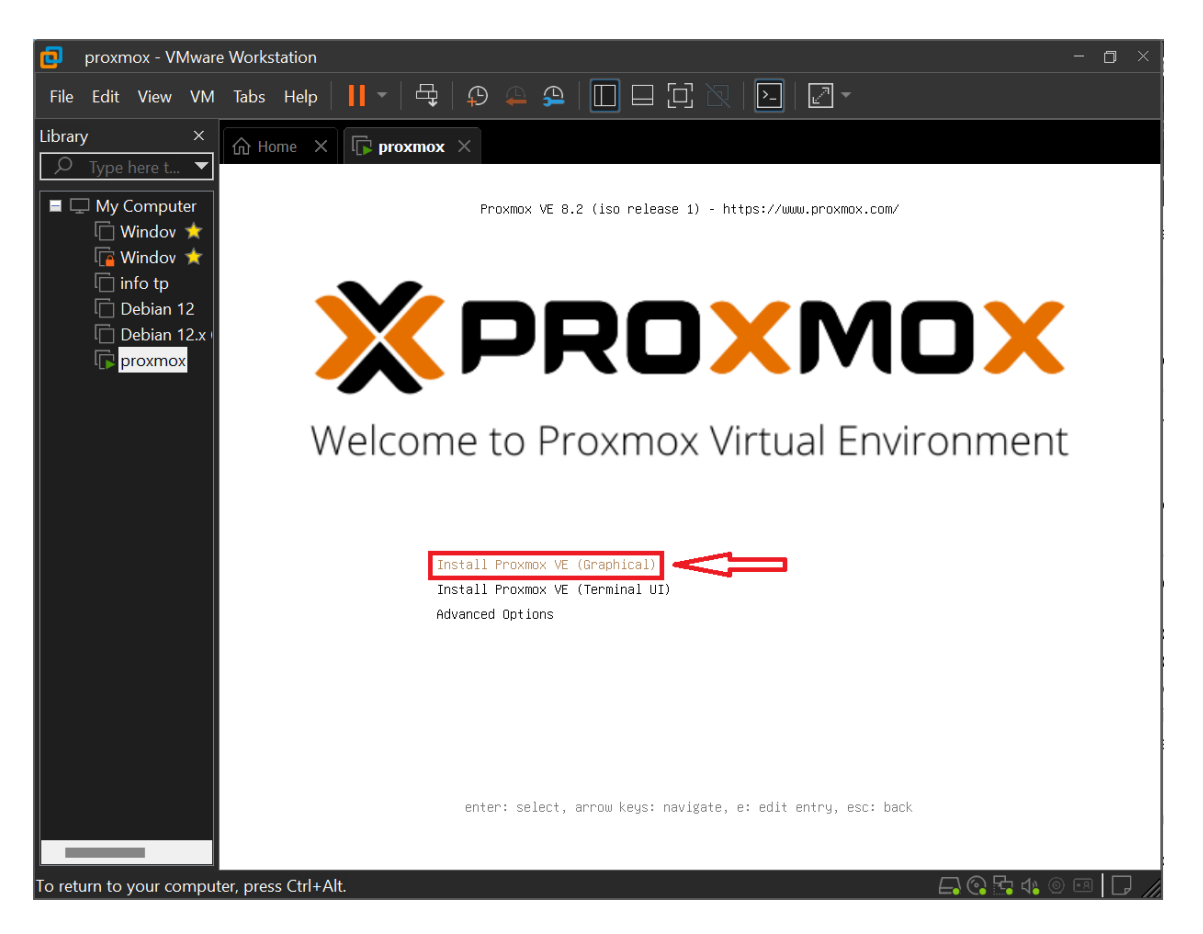

#### Etape n°11 : Ensuite cliquer sur « entrer »

Etape n°12 : Vérifier les informations puis cliquer sur "Install"

| XPRO                                                | Proxmox VE Inst                                                                                                    | taller           |
|-----------------------------------------------------|----------------------------------------------------------------------------------------------------|------------------|
|                                                     | Summary                                                                                                    |                  |
| Please confirm the dis<br>begin to partition your d | played information. Once you press the <b>Install</b> button, the installer will<br>rive(s) and extract the required files. |                  |
| Option                                              | value                                                                                                    |                  |
| Filesystem:                                         | ext4                                                                                                    |                  |
| Disk(s):                                            | /dev/sda                                                                                                    |                  |
| Country:                                            | France                                                                                                    |                  |
| Timezone:                                           | Europe/Paris                                                                                                    |                  |
| Keymap:                                             | fr                                                                                                    |                  |
| Email:                                              | assurmer@gmail.com                                                                                                    |                  |
| Management Interface:                               | ens33                                                                                                    |                  |
| Hostname:                                           | pve                                                                                                    |                  |
| IP CIDR:                                            | 30.10.1.1/24                                                                                                    |                  |
| Gateway:                                            | 30.10.1.2                                                                                                    |                  |
| DNS:                                                | 30.10.1.1                                                                                                    |                  |
|                                                     |                                                                                                    |                  |
|                                                     | Automatically reboot after successful installation                                                                          | ł}               |
|                                                     |                                                                                                    |                  |
| Abort                                               |                                                                                                    | Previous Install |

|                                                                                                    | Proxmox VE Installer                                                                                                    |
|----------------------------------------------------------------------------------------------------|----------------------------------------------------------------------------------------------------|
| <ul> <li>Please verify the displayed network configuration. You will need a valid network configuration to access the management interface after installing.</li> <li>After you have finished, press the Next button. You will be shown a list of the options that you chose during the previous steps.</li> </ul> | <ul> <li>IP address (CIDR): Set the main IP address<br/>and netmask for your server in CIDR<br/>notation.</li> <li>Gateway: IP address of your gateway or<br/>firewall.</li> <li>DNS Server: IP address of your DNS server.</li> </ul> |
| Management Interface ens33<br>Hostname (FQDN) pve.loca<br>IP Address (CIDR) 30.10.1.<br>Gateway 30.10.1.<br>DNS Server 30.10.1.                                                                                                    | - 00:0c:29:05:52:c9 (pcnet32)   Idomain  1 / 24  2  1  Previous Next                                                                                                    |

#### Etape n°13 : Vérifier les informations puis cliquer sur "Install"

#### Etape n°14 : Vérifier les informations puis cliquer sur "Install"

|                                                                                                    | Proxmox VE Installer                                                                                                    |
|----------------------------------------------------------------------------------------------------|----------------------------------------------------------------------------------------------------|
| Proxmox VE closes the gap between high<br>performance Linux virtualization and the<br>missing parts - easy deployment and<br>management.<br>Proxmox VE is the number one choice for Linux<br>based virtualization platforms. | <ul> <li>JavaScript based GUI Fast search-driven interface, capable of handling several hundred VMs.</li> <li>Web Based Console SSL secured browser-integrated console view to all Virtual Servers and hosts.</li> <li>Online Backup Backup (and restore) your running Virtual Servers.</li> <li>Live Migration Move your running servers from one physical host to another without downtime.</li> </ul> |
| extracting libnewt0.52_                                                                                                    | 0.52.23-1+b1_amd64.deb<br>1%                                                                                                    |
| Abort                                                                                                    | Install                                                                                                    |

Etape Final : Une fois arriver sur cette interface Proxmox Backup Server est bien installé.